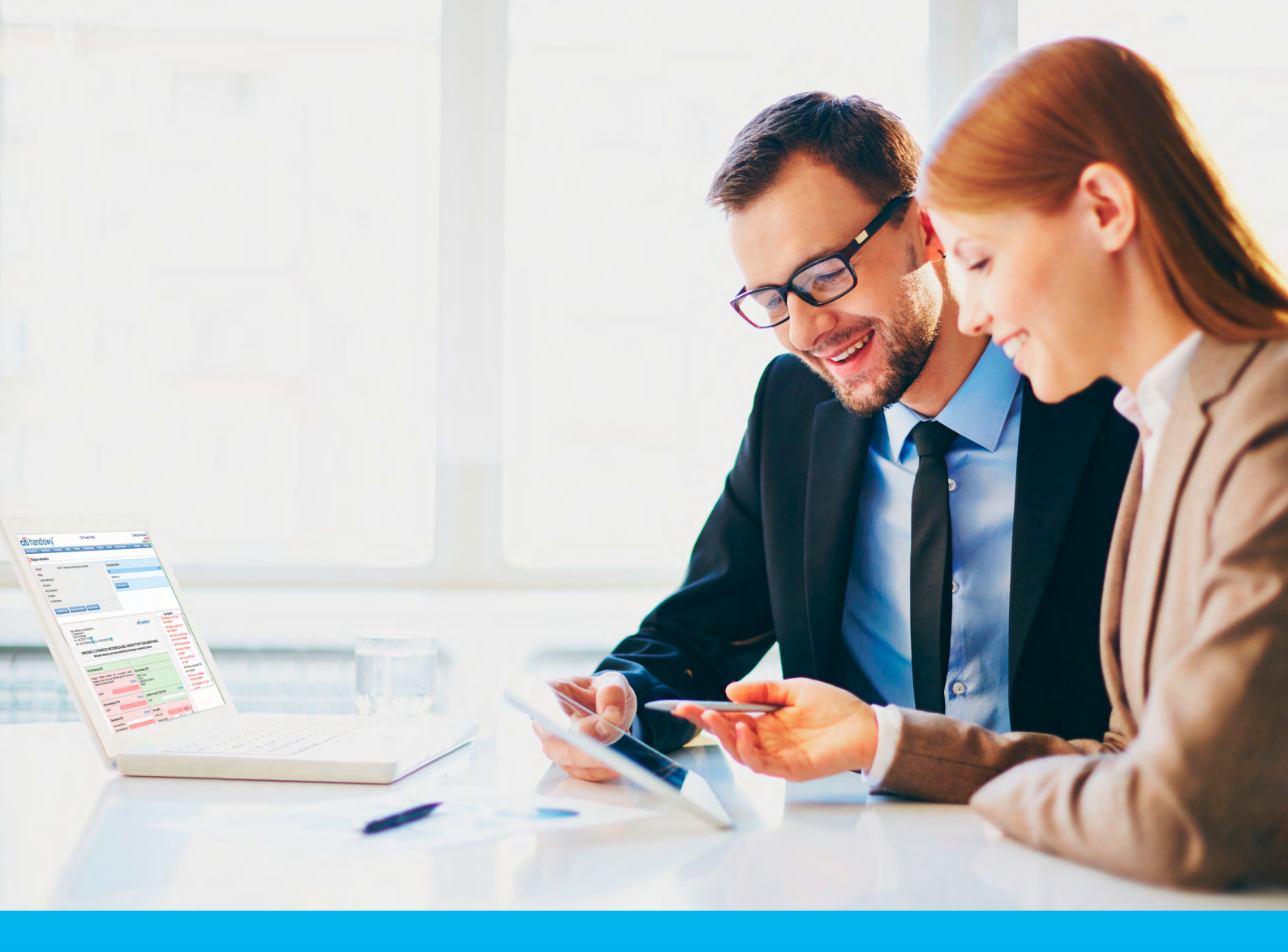

### File download and upload – Delphi module

#### CitiService

CitiDirect BE Technical Support tel. 801 343 978, +48 (22) 690 15 21 Monday - Friday from 8.00 am to 5.00 pm helpdesk.ebs@citi.com

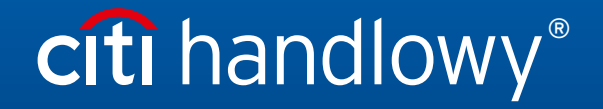

www.citihandlowy.pl Bank Handlowy w Warszawie S.A.

# Spis treści

- 1. Access to Document Services module in CitiDirect BE®
- 2. File download
- 3. File upload
- 4. Quick links

# citi handlowy®

#### 1. Access to Document Services module in CitiDirect BE®

Authorized CitiDirect BE users have access to Document Services module. It is used to download and send various types of data files and exchange information between the customer and the bank.

The most important types of downloads files include:

- electronic extracts in PDF, MT940, PRGSTA formats
- exchange rate tables,
- SpeedCollect files and

To access Document Services module:

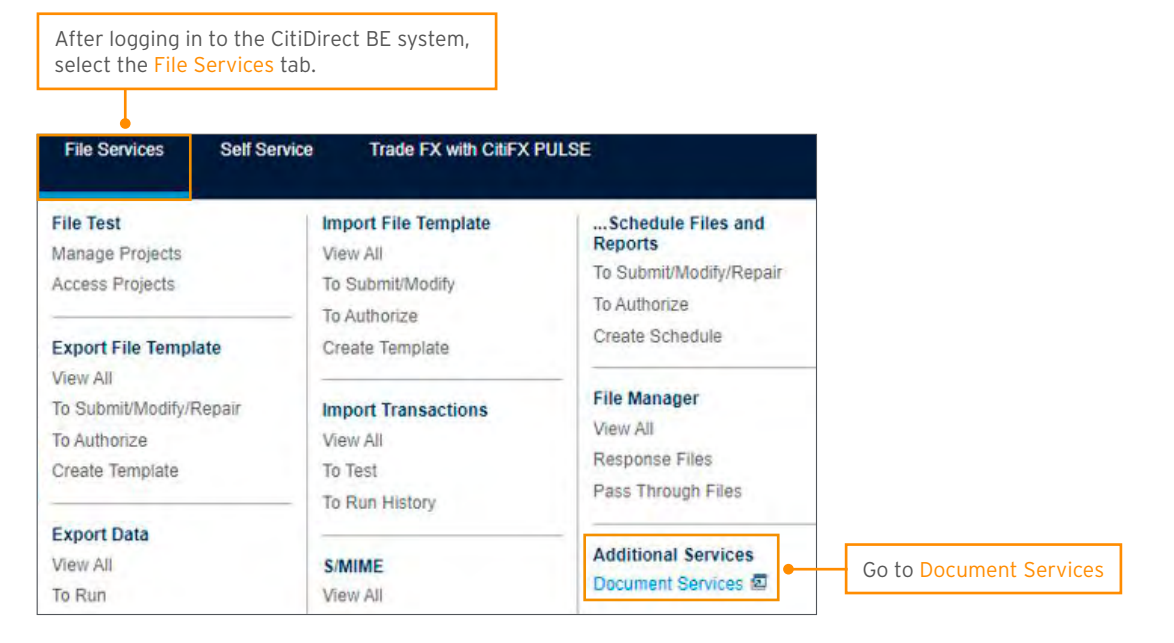

### 2. File download

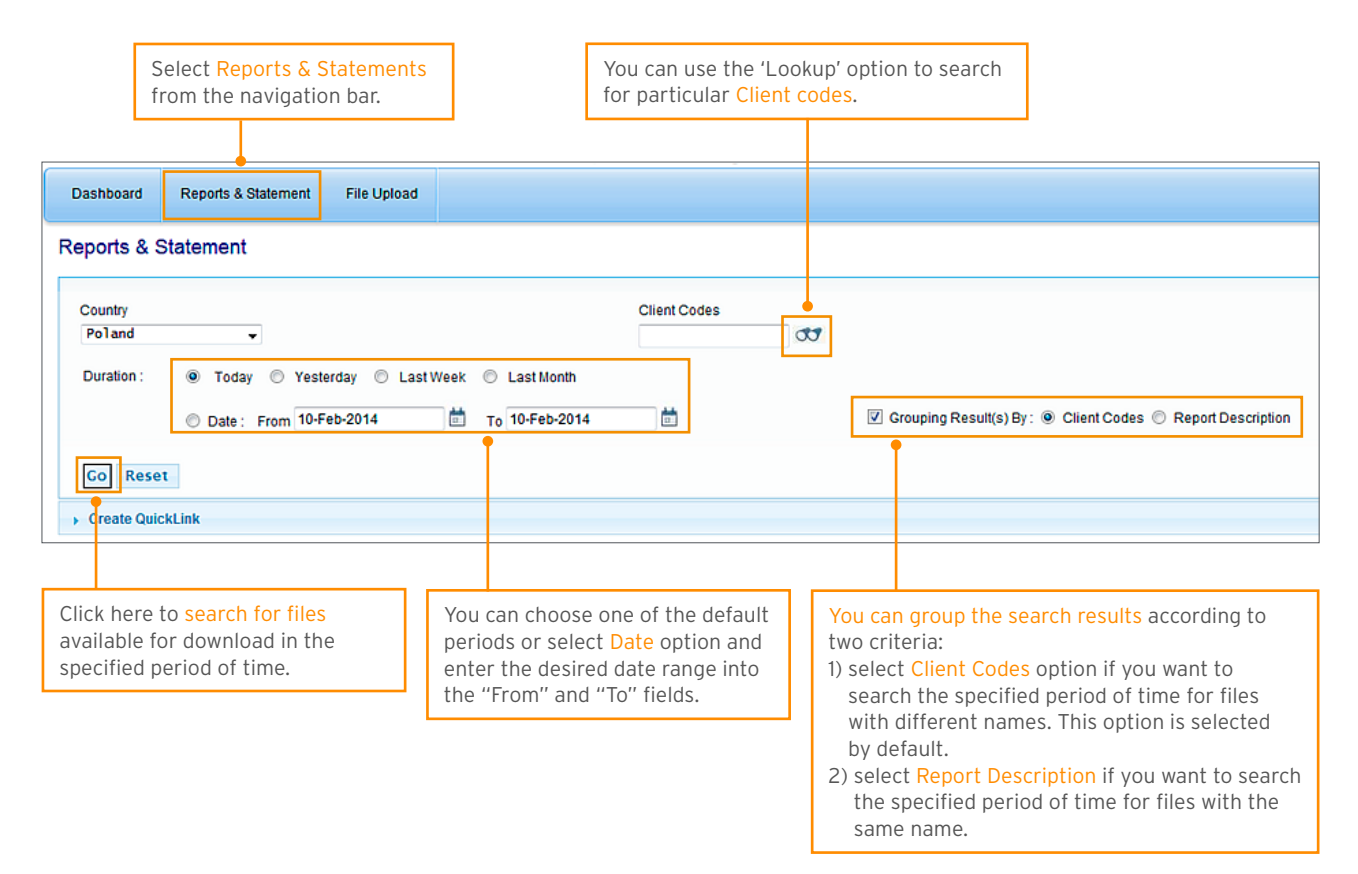

The search results will be displayed according to the selected search criteria and grouping options.

The view of search results (grouped according to one of the available criteria) can be further adjusted by clicking the Client Codes displayed in the Grouping window. To change the grouping criteria select a different grouping option and click Go. Client Codes Country Poland KURSYBH, KURSYOL Duration : Today O Yesterday O Last Week O Last Month 🕼 Grouping Result(s) By : 💿 Client Codes 💿 Report Description O Date: From 05-Feb-2014 To 12-Feb-2014 1 Go Reset Create Quick Link **Client Codes** Report Description Country Last Download Time Report Date Download KURSYBH kursy-walut-05022014-084550 POL 2014-02-05 Download 10/02/2014 10:56:08 kursy-walut-05022014-123347 KURSYOL POL 2014-02-05 10/02/2014 08:15:39 kursy-walut-05022014-123743 2014-02-05 07/02/2014 13:20:16 POL kursy-walut-05022014-154854 POL 2014-02-05 wnloa 07/02/2014 13:20:10 kursy-walut-05022014-155243 2014-02-05 10/02/2014 15:54:26 POL ownloa kursy-walut-06022014-084434 POL 2014-02-06 wnload 10/02/2014 13:46:04 kursy-walut-06022014-122405 POL 2014-02-06 wnload 10/02/2014 13:49:42 kursy-walut-06022014-122447 POL 2014-02-06 wnload 10/02/2014 13:49:19 kursy-walut-06022014-154526 POL 2014-02-06 vnioa 10/02/2014 15:56:12 kursy-walut-07022014-084842 POL 2014-02-07 wnload 11/02/2014 08:51:08 View 1 - 10 of 20 re ∞ Page 1 of 2 ⇒ ⊨r Download The results can be downloaded in a bulk just select Each available report can be downloaded by clicking on the Download link in the Download the items you wish to download and click the Download button below. column.

**New!** Grouping the search results according to the report names and Client codes.

### 3. File upload

been deleted from the system.

To upload a file select File Upload from the Delphi XP navigation bar.

| Click here to go to the F<br><mark>Upload</mark> part of the modu                                                                                                    | ile<br>Jle.                                                                              | Select Account Nur<br>from the drop down | <mark>mber (Client Code)</mark><br>n menu.                                                 | Click Browse to select a fi<br>upload and then click Upl<br>this file into the system.                                                                                                    | le you wish to<br>pad to upload                                                                                                    |
|----------------------------------------------------------------------------------------------------|------------------------------------------------------------------------------------------|------------------------------------------|--------------------------------------------------------------------------------------------|----------------------------------------------------------------------------------------------------|----------------------------------------------------------------------------------------------------|
| Dashboard Reports & Statement File Upload                                                                                                    | File Upload                                                                              |                                          |                                                                                            |                                                                                                    |                                                                                                    |
| Country<br>Poland -<br>Upload Reset                                                                                                    | Account Number                                                                           | Branch     ALL                           | Select File                                                                                | Browse                                                                                                    |                                                                                                    |
| Create QuickLink                                                                                                    |                                                                                          |                                          |                                                                                            |                                                                                                    |                                                                                                    |
| tatus List Fill Status ew 1 equested 2 uthorised uccess aied                                                                                                    | es  Country POL Rie A POL Rie A                                                          | File Name<br>ame.xls<br>8C.xls           | Size         Account Nut           54272         P0804087           59904         P0816657 | Branch         Upload Time           ALL         07/02/2014 09:59:06           ALL         20/12/2013 18:26:24                                                                                                    | Status<br>New<br>New                                                                                                    |
| eleted                                                                                                    | Delete Request Trans                                                                     | fer                                      | re or Page 1 of 1 ro r                                                                     | м                                                                                                    | View 1 - 2 of 2                                                                                                    |
| tatus List contains opti<br>ypes of file status. Thes<br>een described below.<br>Preso                                                                                                    | ions for all<br>se options have<br>ented below                                           | is the list of statu                     | is types of the pro                                                                        | cessed files together w                                                                                                    | th descriptions of or                                                                                                    |
| avail<br>lick New to display a lis<br>ave been uploaded into<br>ossible options for this<br>Request Transfer: send<br>to authorisation.<br>) Delete: deletes the file<br>the system               | able to the U<br>st of files that<br>o the system.<br>s status:<br>ds the file<br>e from | Status List                              | f these statuses. Status                                                                   | Click Requested to displa<br>sent to authorisation. Po-<br>status:<br>1) Authorise Request: sen<br>for processing.<br>2) Cancel Request: witho<br>authorisation and mo<br>displayed under New.<br>3) Reject Request: reject<br>moves the file to the I | ay files that have been<br>ssible options for this<br>nds the file to the Bank<br>raws the file from<br>ves it to the list of files<br>s authorisation and<br>ist displayed under |
| lick Rejected to display<br>les that have been reje<br>uthorisation process. P<br>or this status:<br>Delete: deletes the file<br>the system<br>lick Success to display<br>uccessfully sent to the | v a list of<br>ected during<br>Possible options<br>e from<br>files<br>Bank for           | Failed<br>Deleted                        |                                                                                            | Rejected.<br>Click Authorised to dis<br>sent to the Bank for pr<br>Possible options for th<br>1) Cancel Transfer: ena<br>transfer of the file to<br>the file has been aut<br><u>the file has not yet b</u><br>by the system.                           | play files waiting to be<br>ocessing.<br>is status:<br>bles the User to cancel<br>o the Bank already after<br>horised, <u>provided, that</u><br><u>een sent to the Bank</u>       |
| Click Deleted to display to                                                                                                    | files that have                                                                          |                                          |                                                                                            | Click Failed to display<br>not been correctly sen<br>options for this status:                                                                                                    | a list of files that have<br>t to the Bank. Possible                                                                                                    |

1) Retry: This option allows to move the file into the list of files displayed under

2) Delete: Deletes the file from the system.

Authorised.

#### 4. Quick links

Creating Quick Links enables the User to save the selected search criteria and set them to be automatically executed. Moreover the User can choose to set the selected search criteria as default Home Screen.

| The Auto Execute option allows to run t<br>search automatically immediately after<br>quick link is selected. If this option is no<br>selected, the criteria saved in the quick<br>have to be executed manually by clickin                                                                                                    | he<br>the<br>t<br>link<br>g Go.                                                                                                |                                     |  |  |  |  |  |
|----------------------------------------------------------------------------------------------------|----------------------------------------------------------------------------------------------------|-------------------------------------|--|--|--|--|--|
| Dashboard Reports & Statement File Upload                                                                                                    |                                                                                                    |                                     |  |  |  |  |  |
| Reports & Statement                                                                                                    |                                                                                                    |                                     |  |  |  |  |  |
| Country Client Codes Poland Duration: Duration: Duration |                                                                                                    |                                     |  |  |  |  |  |
| Go Reset                                                                                                    |                                                                                                    |                                     |  |  |  |  |  |
| Create QuickLink QuickLink Name QL_Download Set As Home Screen Auto Execute Cancel                                                                                                    |                                                                                                    |                                     |  |  |  |  |  |
|                                                                                                    |                                                                                                    |                                     |  |  |  |  |  |
| Enter the name of the new Quick<br>Link to be displayed in the Quick<br>Links section.                                                                                                    | Set As Home Screen option allows to automatically<br>open the saved criteria directly after Additional<br>Services is clicked. | Click here to save<br>a Quick Link. |  |  |  |  |  |

www.citihandlowy.pl Bank Handlowy w Warszawie S.A.

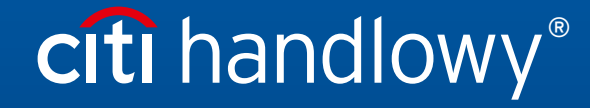

This advertising material is for information purposes only and does not constitute an offer in the meaning of article 66 of the Civil Code. Links in our communication messages lead to websites or marketing materials of our Bank or our partners and are provided for information purposes. Links are not used to collect sensitive data from our Clients. In case of any doubts, please contact the sender of the message from the Bank. Citi and Citi Handlowy are registered trademarks of Citigroup Inc., used under license. Citigroup Inc. and its subsidiaries are also entitled to rights to certain other trademarks contained herein. Bank Handlowy w Warszawie S.A. with its registered office in Warsaw at ul. Senatorska 16, 00-923 Warszawa, entered in the Register of Entrepreneurs of the National Court Register by the District Court for the capital city of Warsaw in Warsaw, 12th Commercial Division of the National Court Register, under KRS No. 000 000 1538; NIP 526-030-02-91; the share capital is PLN 522,638,400, fully paid-up.